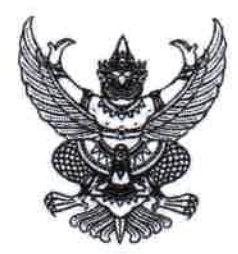

ประกาศคณะกรรมการศึกษาธิการจังหวัดสมุทรปราการ เรื่อง ยกเลิกประกาศคณะกรรมการศึกษาธิการจังหวัดสมุทรปราการ เรื่อง การแสดงความประสงค์ในการเข้าสอบแข่งขันเพื่อบรรจุและแต่งตั้งบุคคล เข้ารับราชการเป็นข้าราชการครูและบุคลากรทางการศึกษา ตำแหน่งครูผู้ช่วย สังกัดสำนักงานคณะกรรมการการศึกษาขั้นพื้นฐาน ปี พ.ศ. ๒๕๖๔ (สอบภาค ก และภาค ข)

ตามประกาศคณะกรรมการศึกษาธิการจังหวัดสมุทรปราการ เรื่อง การแสดงความประสงค์ ในการเข้าสอบแข่งขันเพื่อบรรจุและแต่งตั้งบุคคลเข้ารับราชการเป็นข้าราชการครูและบุคลากรทางการศึกษา ตำแหน่งครูผู้ช่วย สังกัดสำนักงานคณะกรรมการการศึกษาขั้นพื้นฐาน ปี พ.ศ. ๒๕๖๔ (สอบภาค ก และภาค ข) ประกาศ ณ วันที่ ๗ ธันวาคม พ.ศ. ๒๕๖๔ ได้แจ้งให้ผู้มีสิทธิสอบ ภาค ก และ ภาค ข ยื่นความประสงค์ที่จะ เข้าสอบในจังหวัดที่อาศัยอยู่ปัจจุบันหรือที่ทำงานปัจจุบัน โดยแจ้งให้ยื่นความประสงค์ผ่านทาง ๓ ช่องทาง ดังนี้ ๑. ยื่นความประสงค์โดยตรงที่กลุ่มบริหารงานบุคคล สำนักงานศึกษาธิการจังหวัดสมุทรปราการ ๒. ยื่นความประสงค์ ทางโทรสาร และ ๓. ยื่นความประสงค์ทางไปรษณีย์ด่วนพิเศษ (EMS) นั้น

เนื่องจากมหาวิทยาลัยสวนดุสิต ได้จัดทำระบบยื่นความประสงค์เลือกจังหวัดการสอบแข่งขัน เพื่อบรรจุและแต่งตั้งบุคคลเข้ารับราชการเป็นข้าราชการครูและบุคลากรทางการศึกษา ตำแหน่งครูผู้ช่วย สังกัดสำนักงานคณะกรรมการการศึกษาขั้นพื้นฐาน ปี พ.ศ. ๒๕๖๔ ขึ้น เพื่อให้ผู้สอบแข่งขันยื่นความประสงค์ เลือกจังหวัดที่จะสอบแข่งขันผ่านทางเว็บไซด์ คณะกรรมการศึกษาธิการจังหวัดสมุทรปราการจึงขอยกเลิก ช่องทางการยื่นความประสงค์ ๓ ช่องทางดังกล่าว และแจ้งให้ผู้มีสิทธิสอบ ภาค ก และ ภาค ข ยื่นความประสงค์ ที่จะเข้าสอบในจังหวัดที่อาศัยอยู่ปัจจุบันหรือที่ทำงานปัจจุบัน ได้ที่ http://obecprovince64.com หัวข้อ "เลือกจังหวัดที่สอบ" ระหว่างวันที่ ๑๖ – ๒๒ ธันวาคม ๒๕๖๔ ทั้งนี้ระบบจะปิดวันที่ ๒๒ ธันวาคม ๒๕๖๔ เวลา ๒๔.๐๐ น. หากพ้นกำหนดระยะเวลานี้ ถือว่าเป็นผู้เข้าสอบในจังหวัดสมุทรปราการ ตามที่มีสิทธิสอบไว้เดิม

จึงประกาศให้ทราบโดยทั่วกัน

ประกาศ ณ วันที่ ๙ ธันวาคม พ.ศ. ๒๕๖๔

(นายวินัย ยงเขตรการณ์) ศึกษาธิการจังหวัดสมุทรปราการ ปฏิบัติหน้าที่แทน ประธานกรรมการศึกษาธิการจังหวัดสมุทรปราการ

คู่มือการใช้งานระบบยื่นความประสงค์เลือกจังหวัด การสอบแข่งขันเพื่อบรรจุและแต่งตั้งบุคคลเข้ารับราชการ เป็นข้าราชการครูและบุคลากรทางการศึกษา ตำแหน่งครูผู้ช่วย สังกัดสำนักงานคณะกรรมการการศึกษาขั้นพื้นฐาน ปี พ.ศ. 2564

## ขั้นตอนการยื่นความประสงค์เลือกจังหวัดในการเข้าสอบครูผู้ช่วยๆ

 ผู้สมัครสอบเปิดโปรแกรมเว็บเบราว์เซอร์ หลังจากนั้นพิมพ์ URL : http://obecprovince64.com ปรากฏหน้าจอดังภาพที่ 1

| ญายาย เป็นการเกลา เป็น เป็น เป็น เป็น เป็น เป็น เป็น เป็น | ระบบยื่นความประสงค์เลือกจังหวัดในการเข้าสอบครูผู้ช่วย ๆ                                                                                                    |
|-----------------------------------------------------------|----------------------------------------------------------------------------------------------------|
| <mark>หน้าแรก</mark><br>เลือกจังหวัดที่สอบ                | ເພິ່ງ ອີກເຊັ່ງ ອີກເຊັ່ງ ອ |
|                                                           | หากมีปัญหาเกี่ยวกับระบบการสมัครสอบ สามารถติดต่อได้ที่<br>Call Center โทร. 092-994-9705, 083-237-2130, 080-327-8496<br>Copyright © 2020 สำนักงานคณะกรรมการการศึกษาขั้นพื้นฐาน                                                                                                    |

ภาพที่ 1

หมายเหตุ : ผู้สมัครใช้เว็บเบราว์เซอร์ Google Chrome, Microsoft Edge และ Firefox ในการใช้งานระบบเท่านั้น

เลือกเมนู "เลือกจังหวัดที่สอบ" ด้านซ้ายมือของหน้าจอ ดังภาพที่ 2

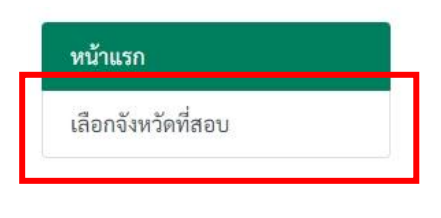

ภาพที่ 2

## 3. ในช่อง "**เลือกจังหวัดที่สอบ**" ดังภาพที่ 3

| 🖻 เลือกจังหวัดที่สอบ                                 |                                                                                                  |
|------------------------------------------------------|--------------------------------------------------------------------------------------------------|
| พิมพ์เลขประจำตัวประชาชนของท่าน:*                     |                                                                                                  |
| รหัสผู้สมัครสอบ:*                                    |                                                                                                  |
|                                                      | ฉันไม่ใช่โปรแกรมอัตโนมัติ<br>reCAPTCHA<br>ข้อมูลส่วนบุคคล - ข้อกำหนด                             |
|                                                      | ล็อกอิน                                                                                          |
| *ท่านสามารถเปลี่ยนแปลงจังหวัดที่สมัครสอบไป<br>ระหว่า | ปยังจังหวัดที่ท่านอาศัยอยู่ เพื่อลดการเดินทาง ในสถานการณ์ Covid 19<br>งวันที่ 16-22 ธันวาคม 2564 |

ภาพที่ 3

### ให้ผู้สมัครป้อนข้อมูล ดังนี้ 3.1 พิมพ์ **"เลขประจำตัวประชาชนของท่าน"**

| พิมพ์เลขประจำตัวประชาชนของท่าน:* |  |
|----------------------------------|--|
| พิมพ์เลขประจำตัวประชาชนของท่าน:* |  |

# 3.2 พิมพ์ **"รหัสผู้สมัครสอบ"**

รหัสผู้สมัครสอบ:\*

3.3 คลิกเครื่องหมาย ✓ ที่ช่อง "ฉันไม่ใช่โปรแกรมอัตโนมัติ"

|              | ฉันไม่ใช่โปรแกรมอัตโนมัติ<br>reCAPTCHA<br>ข้อมูลส่วนบุคคล - ข้อกำหนด |
|--------------|----------------------------------------------------------------------|
| 3.4 คลิกปุ่ม | ล็อกอิน                                                              |

## 4. ปรากฏหน้าจอด้านขวามือ ดังภาพที่ 4

| ข้อมูลผู้สมัคร                                                                                 |                                                                                        |
|------------------------------------------------------------------------------------------------|----------------------------------------------------------------------------------------|
| รหัสบัตรประชาชน:<br>รหัสผู้สมัคร:<br>ชื่อ - สกุล:<br>กลุ่มวิชาเอก:<br>จังหวัดที่สมัครสอบคัดเลื | 999999999999<br>9999999<br>นายทดสอบ ทดสอบ<br>วิทยาศาสตร์ทั่วไป<br><b>iอก:</b> สุรินทร์ |
| รายละเอียดจังหวัดที่ส                                                                          | อาศัยอยู่ปัจจุบันและจังหวัดที่ทำงานปัจจุบัน                                            |
| จังหวัดที่อาศัยอยู่ปัจจุบั                                                                     | <b>น:</b> เลือกจังหวัด ∽                                                               |
| จังหวัดที่ทำงานปัจจุบัน:                                                                       | เลือกจังหวัด 🗸                                                                         |
| เลือกจังหวัดสอบ                                                                                |                                                                                        |
| *ท่านสามารถเลือกจั                                                                             | งหวัดไปยังสถานที่ที่ท่านอาศัยอยู่ เพื่อลดการเดินทาง ในสถานการณ์ Covid 19               |
| เลือกจังหวัดที่สอบ:                                                                            | เลือกจังหวัด 🗸                                                                         |

ภาพที่ 4

5. ด้านบนสุดของหน้าจอ ปรากฏข้อมูลผู้สมัคร ได้แก่ รหัสบัตรประชาชน รหัสผู้สมัคร ชื่อ-สกุล กลุ่มวิชาเอก และจังหวัดที่สมัครสอบคัดเลือก ดังภาพที่ 5

| ข้อมูลผู้สมัคร                            |                                            |  |  |
|-------------------------------------------|--------------------------------------------|--|--|
| รหัสบัตรประชาชน:<br>รหัสผ้สมัคร:          | 9999999999999<br>9999999                   |  |  |
| ชื่อ - สกุล:                              | นายทดสอบ ทดสอบ                             |  |  |
| กลุ่มวิชาเอก:<br>จังหวัดที่สมัครสอบคัดเลื | วิทยาศาสตร์ทั่วไป<br><b>ลือก:</b> สุรินทร์ |  |  |

ภาพที่ 5

6. ให้ผู้สมัครเลือกจังหวัดที่อาศัยปัจจุบัน และจังหวัดที่ทำงานปัจจุบัน ดังภาพที่ 6

| รายละเอียดจังหวัดที่อา       | ศัยอยู่ปัจจุบันและจังหวัดที่ทำงานปัจจุบัน |
|------------------------------|-------------------------------------------|
| จังหวัดที่อาศัยอยู่ปัจจุบัน: | เลือกจังหวัด 🔹 🗸                          |
| จังหวัดที่ทำงานปัจจุบัน:     | เลือกจังหวัด 🔹                            |

ภาพที่ 6

7. ผู้สมัครเลือกจังหวัดที่ประสงค์จะเดินทางไปสอบ ดังภาพที่ 7

| เลือกจังหวัดสอบ                                                                            |
|--------------------------------------------------------------------------------------------|
| *ท่านสามารถเลือกจังหวัดไปยังสถานที่ที่ท่านอาศัยอยู่ เพื่อลดการเดินทาง ในสถานการณ์ Covid 19 |
| i den Yur Yedi eru                                                                         |
| <b>เลอกจงหวดทลอบ:</b> เลือกจังหวัด 🗸                                                       |
| บันทึก                                                                                     |

ภาพที่ 7

8. หลังจากนั้น ผู้สมัครกดปุ่ม

 เมื่อเสร็จสิ้น จะปรากฏข้อความแจ้งเตือน "ท่านได้ยื่นความประสงค์ในการเลือกจังหวัดไปยัง สถานที่ที่ท่านอาศัยอยู่เรียบร้อยแล้ว" ดังภาพที่ 8 เพื่อยืนยันว่าท่านได้ยื่นความประสงค์เรียบร้อยแล้ว

| สำนักงานคณะกรรมการการศึกษาขั้นนั้นฐาน<br>office of The Basic Education Commission | ระบบยื่นความประสงค์เลือกจังหวัดในการเข้าสอบครูผู้ช่วย ฯ |
|-----------------------------------------------------------------------------------|---------------------------------------------------------|
| ข้อความแจ้งเตือน                                                                  |                                                         |
| ท่านได้ยื่นความประสงค์ในการเลือก                                                  | ฉังหวัดไปยังสถาบพี่ที่ท่านอาชัยอยู่เรียบร้อยแล้ว        |

ภาพที่ 8

#### หมายเหตุ:

- 1. ระบบจะเปิดให้ยื่นความประสงค์ ระหว่างวันที่ 16 22 ธันวาคม พ.ศ. 2564 เท่านั้น
- 2. ผู้สมัครสามารถเลือกจังหวัดที่ประสงค์เดินทางไปสอบ ได้เพียงครั้งเดียวเท่านั้น